## Purpose:

Follow these steps to create a desktop shortcut which will launch CIMS in a compatible version of Microsoft Access (2003, 2007, or 2010 32bit editions).

1) Right click on your desktop and select 'New' -> 'Shortcut'

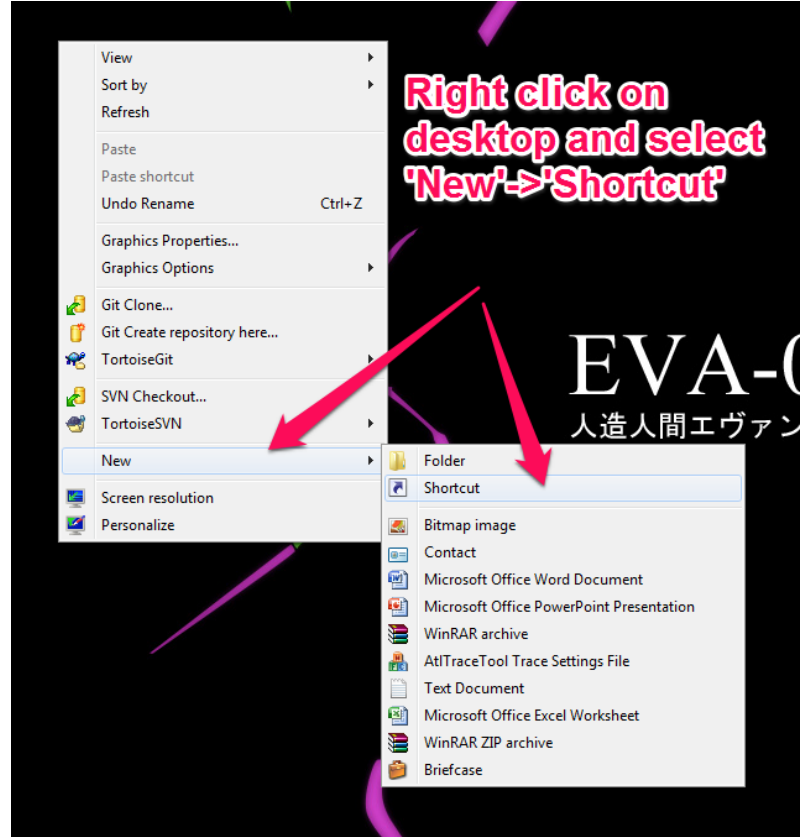

a)

 Navigate to a compatible Access installation directory. It will be located in 'C:\Program Files (x86)\Microsoft Office\'. Inside this folder will be a folder called 'OfficeXX' where 'XX' corresponds to the version number. Use the table below to locate either Access 2003, 2007, or 2010 installed on your computer.

a)

| Access Version | Folder Name |
|----------------|-------------|
| 2003           | Office11    |
| 2007           | Office12    |
| 2010           | Office14    |

## How to create shortcut to start CIMS with different versions of Access

| G                                                                                                    | g Create Shortcut                                  |             |  |  |  |
|----------------------------------------------------------------------------------------------------|----------------------------------------------------|-------------|--|--|--|
| New shortcut                                                                                                    | What item would you like to create a shortcut for? |             |  |  |  |
| This wizard helps you to create shortcuts to local or network programs, files, folders, comput<br>Internet addresses. |                                                    |             |  |  |  |
|                                                                                                    | Type the location of the item: Br                  | owse        |  |  |  |
|                                                                                                    | Click Next to continue.                            |             |  |  |  |
| Browse for File                                                                                                    | Browse for Files or Folders                        |             |  |  |  |
| Select the tar                                                                                                    | rget of the shortcut below:                        |             |  |  |  |
| A 🕌                                                                                                    | Microsoft Office                                   |             |  |  |  |
| Þ                                                                                                    | Document Themes 12                                 |             |  |  |  |
|                                                                                                    | Document Themes 15                                 | lext Cancel |  |  |  |
| Þ                                                                                                    | MEDIA                                              |             |  |  |  |
|                                                                                                    | Multiple vers                                      | ions of     |  |  |  |
| Þ.                                                                                                    |                                                    | cte         |  |  |  |
|                                                                                                    | Office15                                           |             |  |  |  |
|                                                                                                    | stationery - Installed.                            |             |  |  |  |
|                                                                                                    |                                                    |             |  |  |  |
| Make New                                                                                                    | Folder OK Cancel                                   |             |  |  |  |

b) Find the 'msaccess.exe' file within the office folder you selected and press 'OK' followed by 'Next'.

|                 | 5                                                                                                    | x |  |  |  |
|-----------------|----------------------------------------------------------------------------------------------------|---|--|--|--|
| 6               | e Create Shortcut                                                                                                    |   |  |  |  |
| New shortcut    | What item would you like to create a shortcut for?                                                                           |   |  |  |  |
|                 | This wizard helps you to create shortcuts to local or network programs, files, folders, computers, or<br>Internet addresses. |   |  |  |  |
|                 | Type the location of the item: Browse Browse                                                                                 |   |  |  |  |
|                 | Click Next to continue.                                                                                                    |   |  |  |  |
| Browse for File | es or Folders                                                                                                    |   |  |  |  |
| Select the tar  | Select the target of the shortcut below:                                                                                     |   |  |  |  |
|                 | Microsoft.Office.Interop.InfoPath.                                                                                           |   |  |  |  |
|                 | Microsoft.Office.Interop.InfoPath.                                                                                           |   |  |  |  |
|                 | Microsoft.Office.Interop.InfoPath.                                                                                           |   |  |  |  |
|                 | MLCFG32.CPL                                                                                                    |   |  |  |  |
|                 | MLSHEXT.DLL                                                                                                    |   |  |  |  |
|                 | MML20MML.XSL                                                                                                    |   |  |  |  |
|                 | MSACC.OLB                                                                                                    |   |  |  |  |
|                 | SACCESS.EXE                                                                                                    |   |  |  |  |
| •               | msaccess.exe.manifest                                                                                                    |   |  |  |  |
| Make New        | Folder OK Cancel                                                                                                    |   |  |  |  |
|                 |                                                                                                    |   |  |  |  |

i) i) i) ii) iii) iii)d) Name the new shortcut 'CIMS' and press 'Finished' to close out the window.

|              | د المعند المعند الم | <b>X</b> |
|--------------|----------------------------------------------------------------------------------------------------|----------|
| New shortcut | What would you like to name the shortcut?                                                                                                    |          |
|              | Type a name for this shortcut:                                                                                                    |          |
| A            | CIMS                                                                                                    |          |
|              | Click Finish to create the shortcut.                                                                                                    |          |
|              | Finish Can                                                                                                    | cel      |

 Now right click on your new 'CIMS' shortcut and select 'Properties'. Insert a space at the end of the 'Target' property box and then include the following including the double quotes: "C:\CIMS2004\CIMS2004.mde"

| 1    | CIMS Properties                                 |                        | ×                          |  |  |
|------|-------------------------------------------------|------------------------|----------------------------|--|--|
|      | Security                                        | Details                | Previous Versions          |  |  |
|      | General                                         | Shortcut               | Compatibility              |  |  |
| CIMS | Сімз                                            |                        |                            |  |  |
|      | Target type: Ap                                 | oplication             |                            |  |  |
|      | Tarret leastion: O                              | Fico 12                |                            |  |  |
|      | Target: SACCESS.EXE" "C:\CIMS2004\CIMS2004.mde1 |                        |                            |  |  |
|      | Star "                                          | C:\Program Files (x86) | \Microsoft Office\Office12 |  |  |
|      | Shortcut key: N                                 | lone                   |                            |  |  |
|      | Run:                                            | lomal window           | •                          |  |  |
|      | Comment:                                        |                        |                            |  |  |
|      | Open File Location Change Icon Advanced         |                        |                            |  |  |
|      |                                                 |                        |                            |  |  |
|      | L                                               | ок                     | Cancel Apply               |  |  |

- a)
   b) If the path to your CIMS2004.mde is different than the one listed in step 3 then please adjust the path on the end of the 'Target' property box to match your local CIMS installation. By default CIMS is installed to the 'C:\CIMS2004\' directory.
- c) Press 'OK' to save your changes.

i)

4) Double click on your new shortcut to test it out. CIMS should launch in the version of Access that you selected. If you've recently run another version of Access then it may take a moment for Microsoft to reconfigure Access to run in the version you selected for CIMS.